La mémoire RAM (*Random Access Memory*) ou (ou mémoire vive) est un composant important des ordinateurs mais qui n'est pas souvent bien compris.

La RAM est un stockage temporaire qui est effacé lorsque vous éteignez votre ordinateur. La RAM est la mémoire à court terme d'un ordinateur, où sont stockées les données actuellement utilisées par le processeur. Votre ordinateur peut accéder à la mémoire RAM beaucoup plus rapidement qu'aux données stockées sur un disque dur, un disque SSD ou tout autre dispositif de stockage à long terme. C'est pourquoi la capacité de la RAM est essentielle aux performances du système.

Pour comprendre la RAM, utilisons l'analogie d'un bureau physique. Votre espace de travail est le plateau de votre bureau. C'est là que vous gardez à portée de main tout ce que vous utilisez fréquemment, afin de ne pas perdre de temps à chercher dans vos tiroirs. En revanche, tout ce que vous n'utilisez pas beaucoup ou que vous voulez conserver pour plus tard se retrouve dans un tiroir du bureau.

Sur votre ordinateur, votre mémoire vive est comme le plateau de votre bureau, où vous gardez tout ce dont vous avez besoin pour un accès rapide. Et les données que vous n'utilisez pas beaucoup ou que vous souhaitez conserver pour plus tard sont stockées sur un disque dur, soit localement dans votre appareil, soit sur le Cloud.

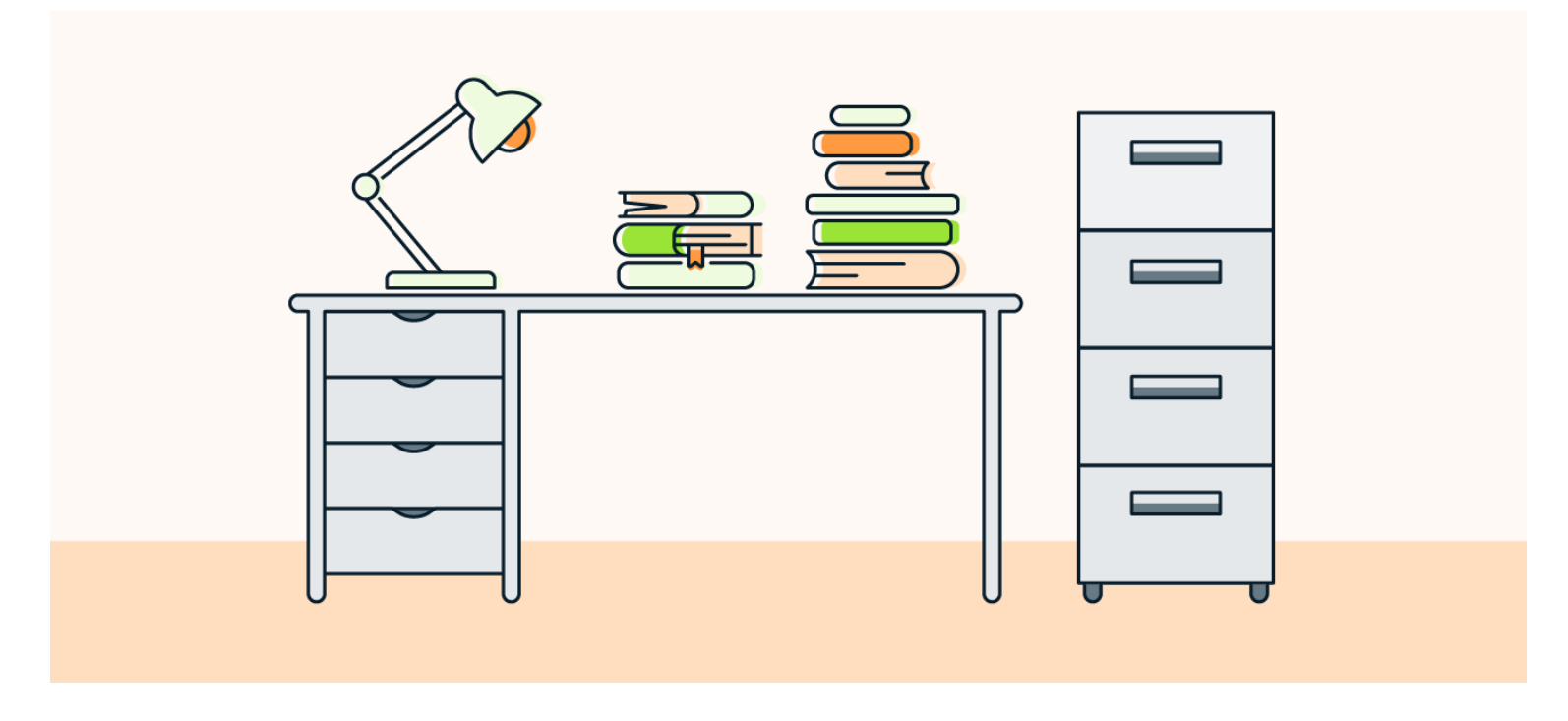

La RAM équivaut au plateau de votre bureau, où vous placez tout ce à quoi vous devez accéder fréquemment ou sur lequel vous travaillez actuellement.

Voici deux logiciel gratuit pour nettoyer la mémoire RAM

## 1: Windows Memory Cleaner.

Cet outil tire parti des **fonctionnalités natives de Windows** pour optimiser la mémoire et éviter les ralentissements de votre PC et surtout, il est portable, donc vous pouvez l'utiliser rapidement sans installer quoi que ce soit.

L'URL : <u>https://github.com/IgorMundstein/WinMemoryCleaner</u>

La page d'accueil du site s'affiche

<u>Cliquer</u> sur

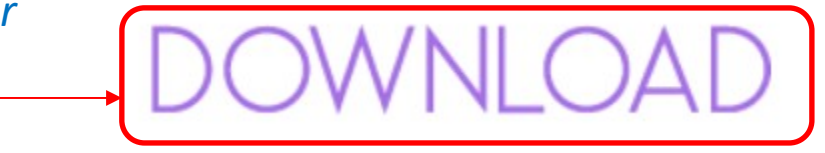

*Une fois le téléchargement effectué, avec l'explorateur de fichier:* 

Double-cliquer sur

Cliquer sur <mark>« Oui »</mark>

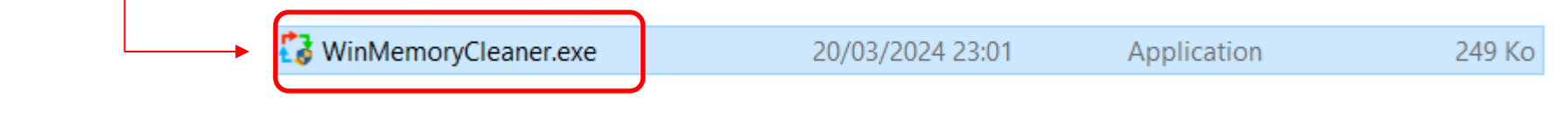

## Cliquer sur « Optimiser»

| 🛟 Windows Memory Cleaner 2.8                                                                                                    | ~ - ×                                                                                   |
|----------------------------------------------------------------------------------------------------|-----------------------------------------------------------------------------------------|
| <ul> <li>PARAMÈTRES</li> <li>● French (Français) &gt;</li> <li>○ Toujours en premier plan</li> <li>✓ Mise à jour automatique</li> <li>○ Fermer après l'optimisation</li> <li>○ Près de la zone de notification</li> <li>✓ Exécuter avec une priorité faible</li> <li>✓ Exécuter au démarrage</li> <li>✓ Afficher les notifications d'optimisation</li> <li>△ Afficher la mémoire virtuelle</li> <li>○ Démarrage réduit</li> </ul> | PROCESSUS EXCLUS DE L'OPTIMISATION                                                      |
| <ul> <li>ZONES DE MÉMOIRE</li> <li>Liste de pages combinées</li> <li>Liste de pages modifiées</li> <li>Ensemble de travail des processus</li> <li>Liste d'attente</li> <li>Liste d'attente (Basse priorité)</li> <li>Ensemble de travail du système</li> </ul>                                                                                                    | OPTIMISATION AUTOMATIQUE<br>Tous les Oh<br>Lorsque la mémoire libre est inférieure à 0% |
| ICÔNE DE LA BARRE<br>Image                                                                                                    | RACCOURCI CLAVIER D'OPTIMISATION                                                        |
| Utilisé   4,1 GB (29%)                                                                                                    | Libre   9,8 GB (71%)                                                                    |
|                                                                                                    | Optimiser                                                                               |

# 2: Wise Memory Optimizer

Wise Memory Optimizer calcule et affiche automatiquement la mémoire utilisée, la mémoire disponible et la mémoire totale de votre ordinateur. Vous pouvez connaître l'utilisation de la mémoire de votre PC en un clin d'œil. Il suffit de cliquer sur le bouton "Optimiser" pour que le programme libère de la mémoire en quelques secondes.

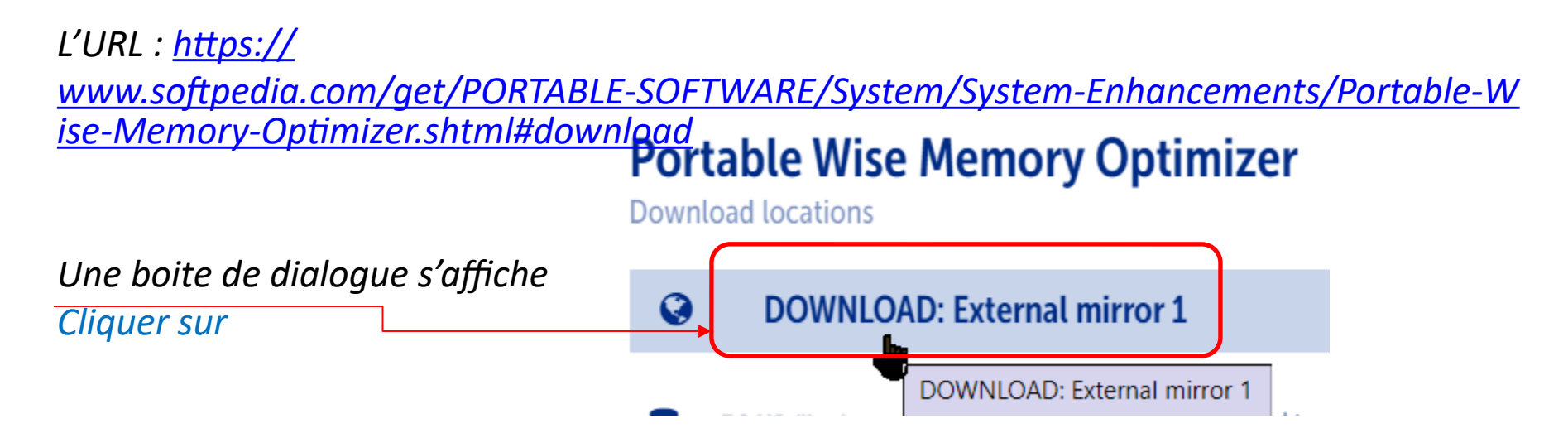

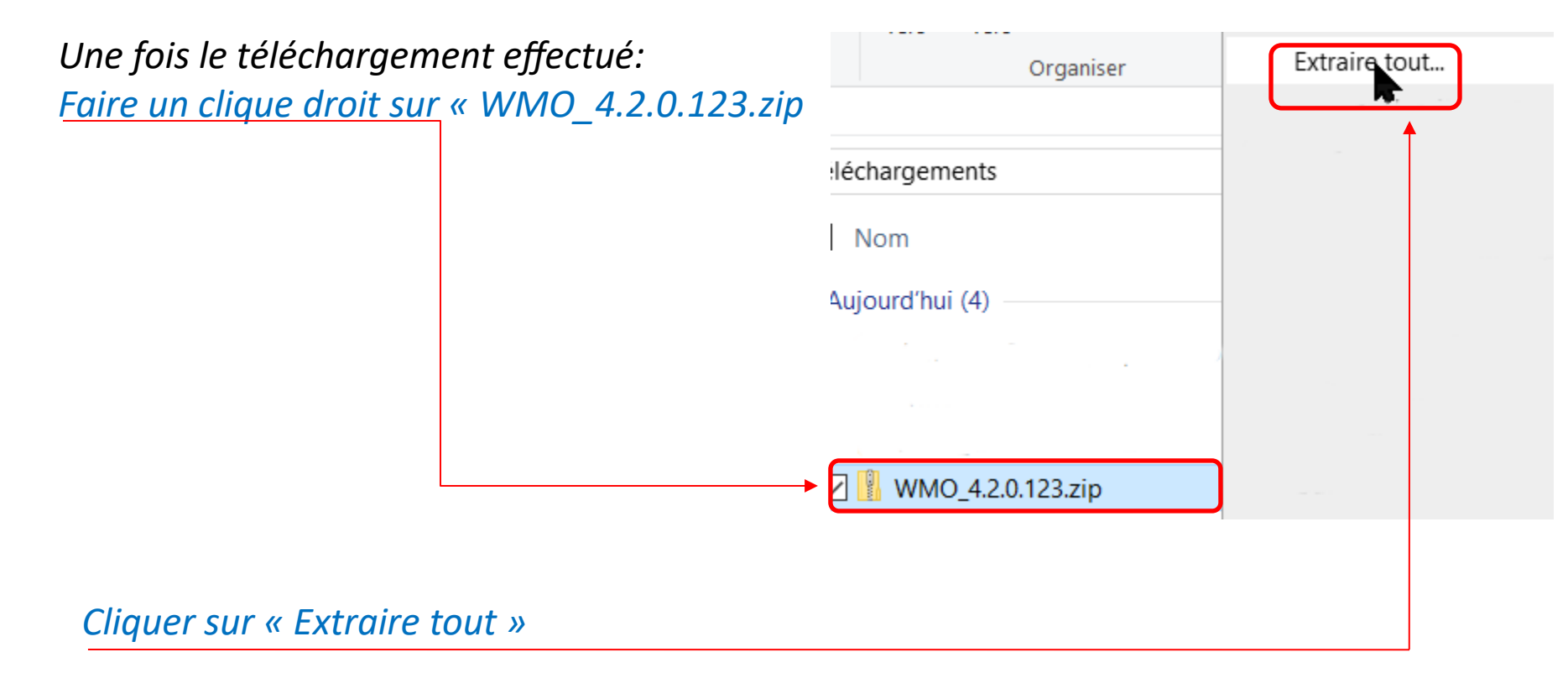

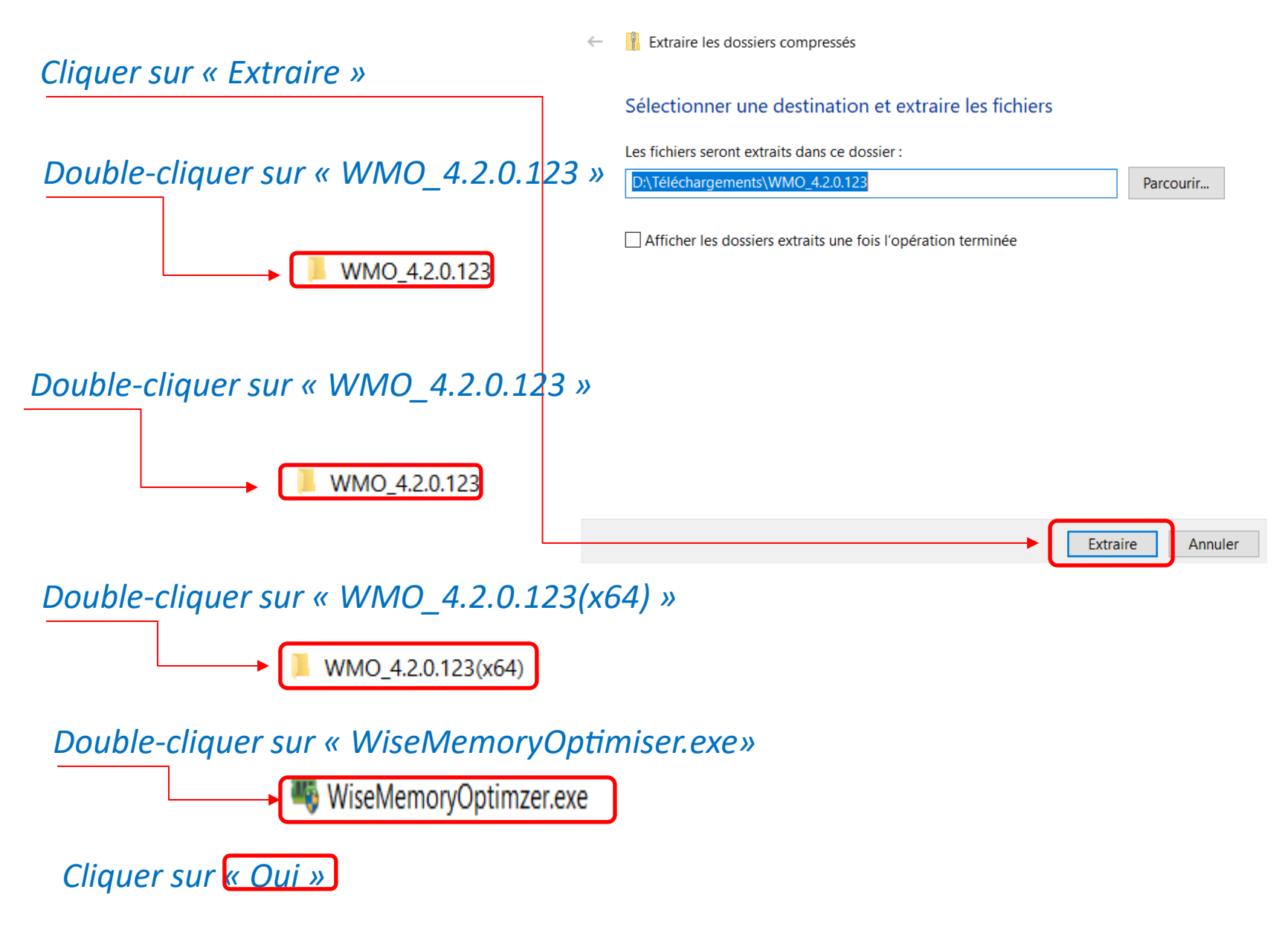

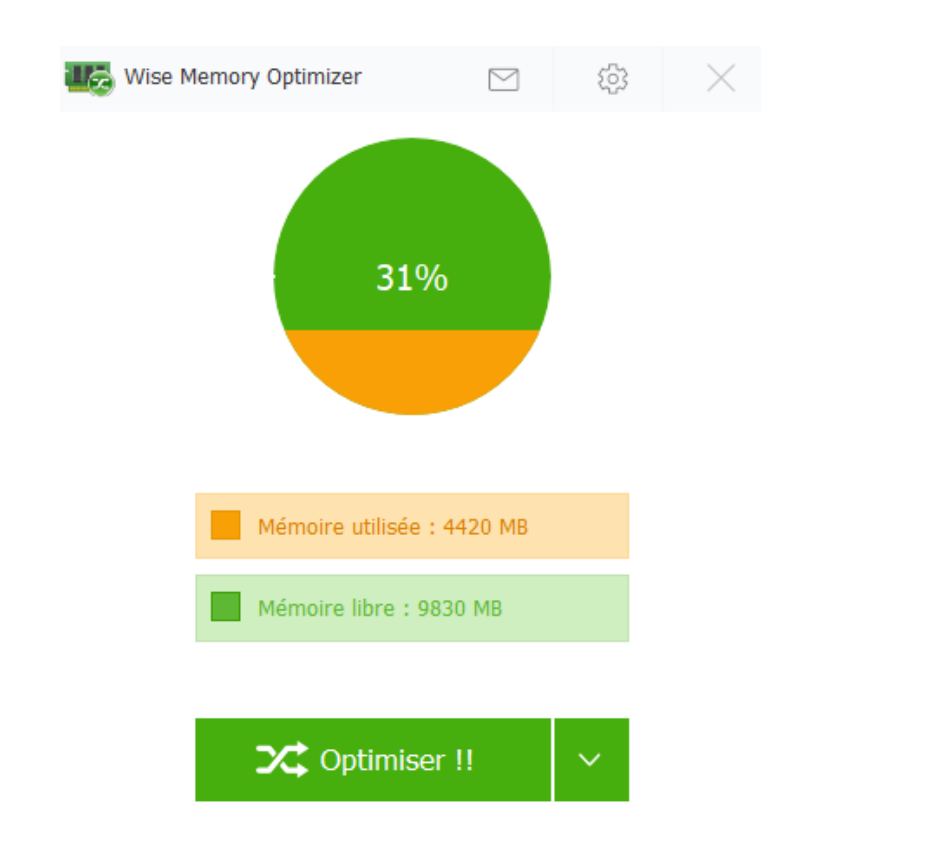

#### Cliquer sur « Optimiser»

Taille totale : 14250 MB

# *Cliquer sur «la roue dentée pour voir les paramètres»*

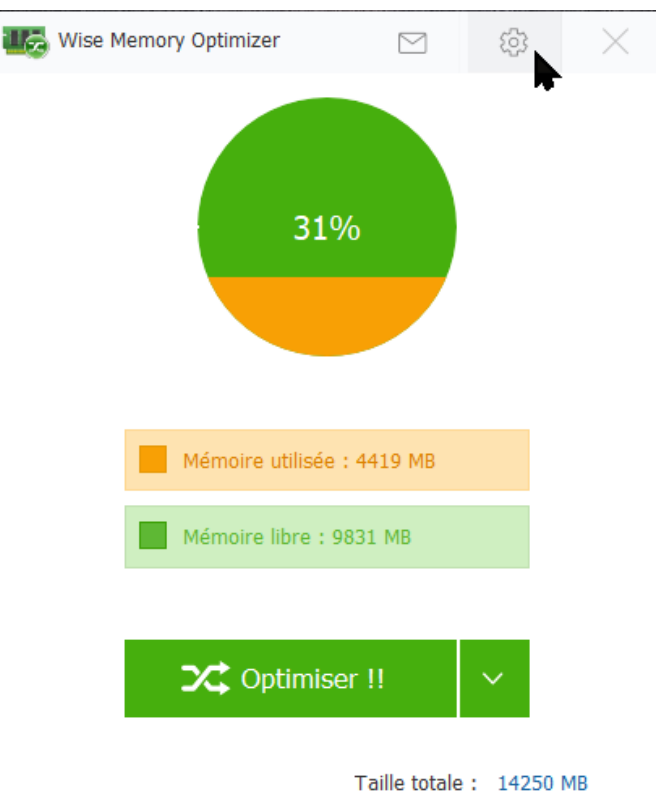

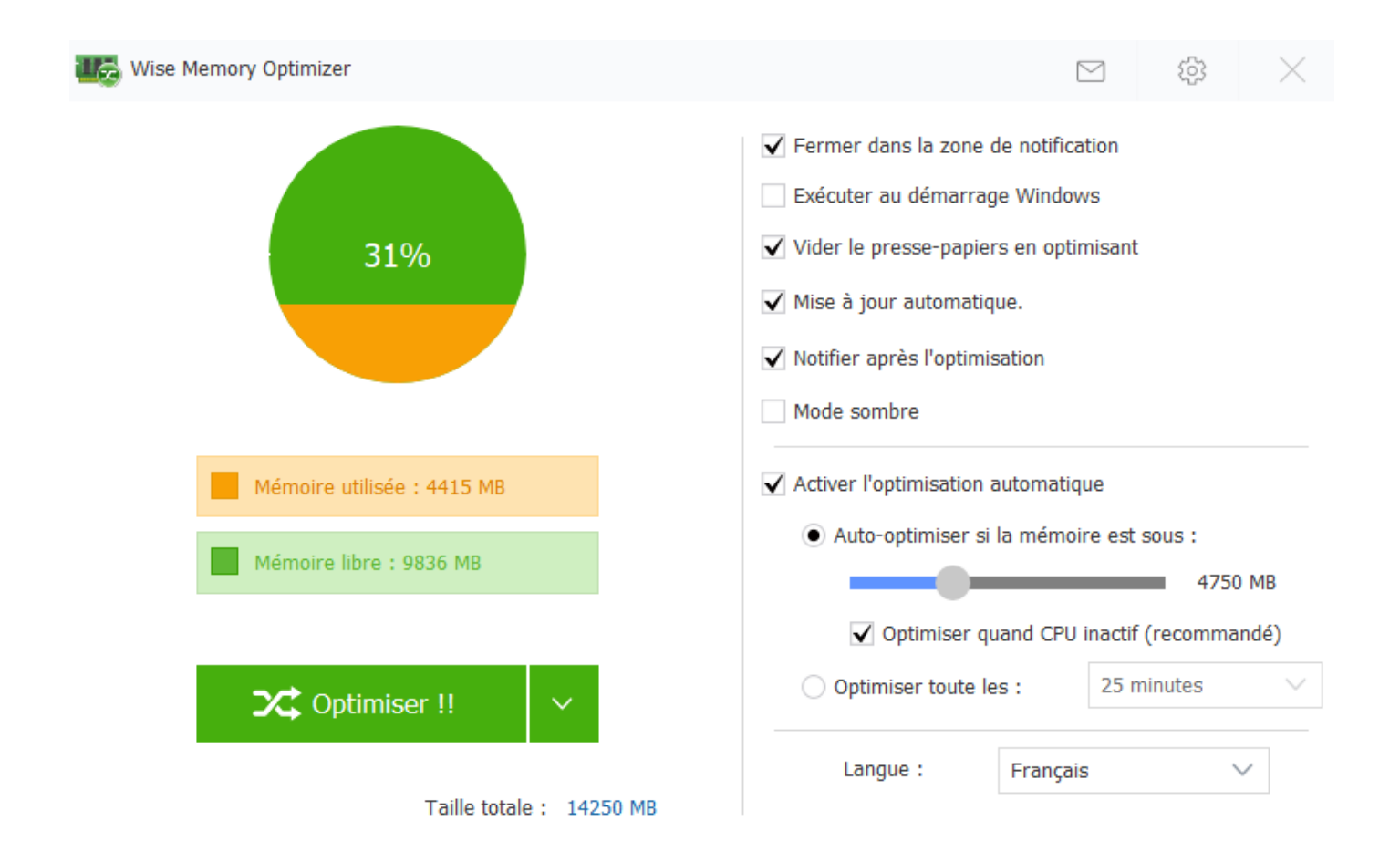